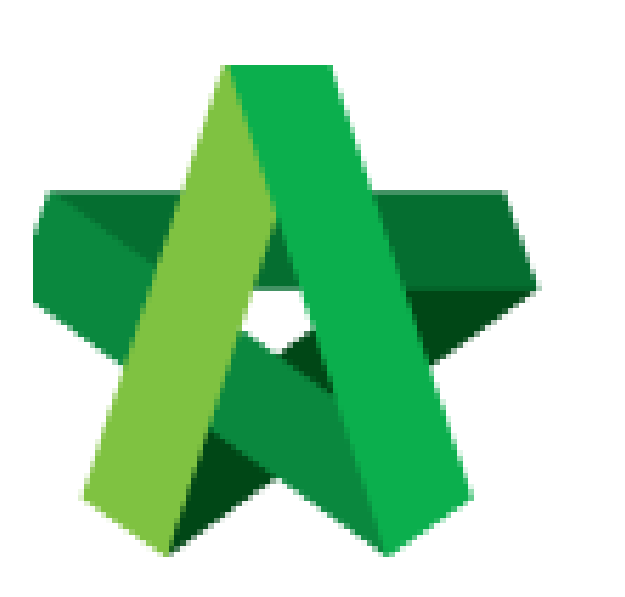

## Submit Technical Assessment Form

For Admin / Normal User

Powered by:

## **<b>Ю**Рск

## GLOBAL PCK SOLUTIONS SDN BHD (973124-T)

3-2 Jalan SU 1E, Persiaran Sering Ukay 1 Sering Ukay, 68000 Ampang, Selangor, Malaysia Tel :+603-41623698 Fax :+603-41622698 Email: info@pck.com.my Website: www.BuildSpace.my

(BuildSpace Version 2.3) Last updated: 13/10/2020

## Submit Technical Assessment Form For Approval

- 1. **Open a project**. Click at **"Tendering"** and then click **"Technical Opening**" and click **"Tender"** 
  - a) **Tick** to choose which tenderers are shortlisted from technical score.
  - b) Then click at "Technical Assessment Form" button.

|                                               |                                                              |                | Technical Evaluation                                |           |                            |                     |         |              |             |    |  |
|-----------------------------------------------|--------------------------------------------------------------|----------------|-----------------------------------------------------|-----------|----------------------------|---------------------|---------|--------------|-------------|----|--|
| Tenders                                       |                                                              |                |                                                     |           |                            |                     |         |              |             |    |  |
|                                               |                                                              | d 🖸            | ٩                                                   |           |                            |                     |         |              |             |    |  |
|                                               |                                                              | 0              | No 🔺                                                | Reference | No. of Completed Tenderers | ♀ Closing Date      | \$      | Verifier     | \$ Status   | \$ |  |
| i Tender                                      | ring                                                         | =              | 1                                                   | Tender    | 2                          | 02-Jul-2020 5:00 Al | M       | View Log     | Opened      |    |  |
| - T Closed Tender Showing 1 to 1 of 1 entries |                                                              |                |                                                     |           |                            |                     |         | Previous 1 N | lext        |    |  |
| - 🖈 Open Tender                               |                                                              |                |                                                     |           |                            |                     | _       |              |             |    |  |
|                                               |                                                              |                |                                                     |           |                            |                     |         |              |             |    |  |
|                                               |                                                              |                |                                                     |           |                            |                     |         |              |             |    |  |
| <b>8</b> Te                                   | Technical Evaluation Results                                 |                |                                                     |           |                            |                     |         |              |             |    |  |
| Tendere                                       | Tenderers                                                    |                |                                                     |           |                            |                     |         |              |             |    |  |
| ٩                                             |                                                              |                |                                                     |           |                            |                     |         |              |             |    |  |
| Colord A                                      | N- ^                                                         |                |                                                     |           | Toutour                    | ~                   | 6       | Demode       | Attackmente | ~  |  |
| Select                                        |                                                              |                | lenderer                                            |           |                            | ~                   | score 🗸 | Remarks V    | Attachments | ~  |  |
|                                               | 1                                                            | ALIBABA CON    | STRUCTION & DEVELOPMENT CORPORATION HOLDING SDN BHD |           |                            |                     | 0.00    | C .          | Ø           |    |  |
|                                               | 2                                                            | Buildspace Co  | Contractor 1                                        |           |                            |                     | 52.15   | R            | Ø           |    |  |
| <u>                                      </u> | - T                                                          | Submitted At 0 |                                                     |           |                            |                     |         | -            | -           |    |  |
|                                               | Buildspace Contractor 2<br>3 Submitted At 81-Jul-2020 244 AM |                |                                                     |           |                            |                     | 68.35   | ß            | G           |    |  |
|                                               |                                                              |                |                                                     |           |                            |                     |         | _            | _           |    |  |

2. Under "Technical Assessment Form", fill in "Targeted Date of Award"

| Lechnical Assessment Confirmation Form |                                                                                                    |         |       |  |  |  |  |  |
|----------------------------------------|----------------------------------------------------------------------------------------------------|---------|-------|--|--|--|--|--|
| Project :                              | Project :                                                                                                    |         |       |  |  |  |  |  |
| Cadanga                                | Cadangan Membina Rumah 50 Unit di Lot 1230                                                                                                    |         |       |  |  |  |  |  |
| Targeted Date of Award :               |                                                                                                    |         |       |  |  |  |  |  |
| There                                  | Thereby confirm that the following tenderers have been evaluated thoroughly in technical aspect and the result of the evaluation is as follows: - |         |       |  |  |  |  |  |
| A) Pas                                 | A) Pass - Qualified tenderers whom have fully complied with the tender requirements and specifications technically.                               |         |       |  |  |  |  |  |
| No.                                    | Company Name                                                                                                    | Remarks | Score |  |  |  |  |  |
| 1                                      | Buildspace Contractor 1                                                                                                    |         | 52.15 |  |  |  |  |  |
| 2                                      | Buildspace Contractor 2                                                                                                    |         | 68.35 |  |  |  |  |  |

3. To add attachments just click "Add files" select the attachments/files. Once finalize with the attachments click "Start Upload"

| Attachments:  + Add files ③ Start Upload Ø Cancel upload |      |         |          |
|----------------------------------------------------------|------|---------|----------|
| Preview File Name                                        | Size | Actions | Uploaded |
| There are no verifiers                                   |      |         |          |
|                                                          |      |         |          |

4. Click to select **verifiers**, then click **"Submit**" button for approval. **Note: The verification is based on hierarchy method.** 

|                                                                                                    | - |                                  |  |
|----------------------------------------------------------------------------------------------------|---|----------------------------------|--|
| Muhammad Asyrul<br>Nor Fatin Izzati Binti Yusop<br>General Manager - Sky3                                        |   |                                  |  |
| Staf 1<br>Mr. Sanctuary 2<br>Mr. Project Manager 1<br>Mr. Project Manager 3<br>Select which person as a verifier |   |                                  |  |
| Staff 1                                                                                                    | - | Click "-" to remove the verifier |  |
| None                                                                                                    | + | Click "+" to add more verifier   |  |
|                                                                                                    |   | G Submit Back                    |  |

Note: Once submitted Technical Assessment Form for approval, system will send email notification to first verifier automatically. When first verifier approved on the form, system will then send email notification to the following verifier.